### Online system link : <u>https://hkcdba.azurewebsites.net/login</u>

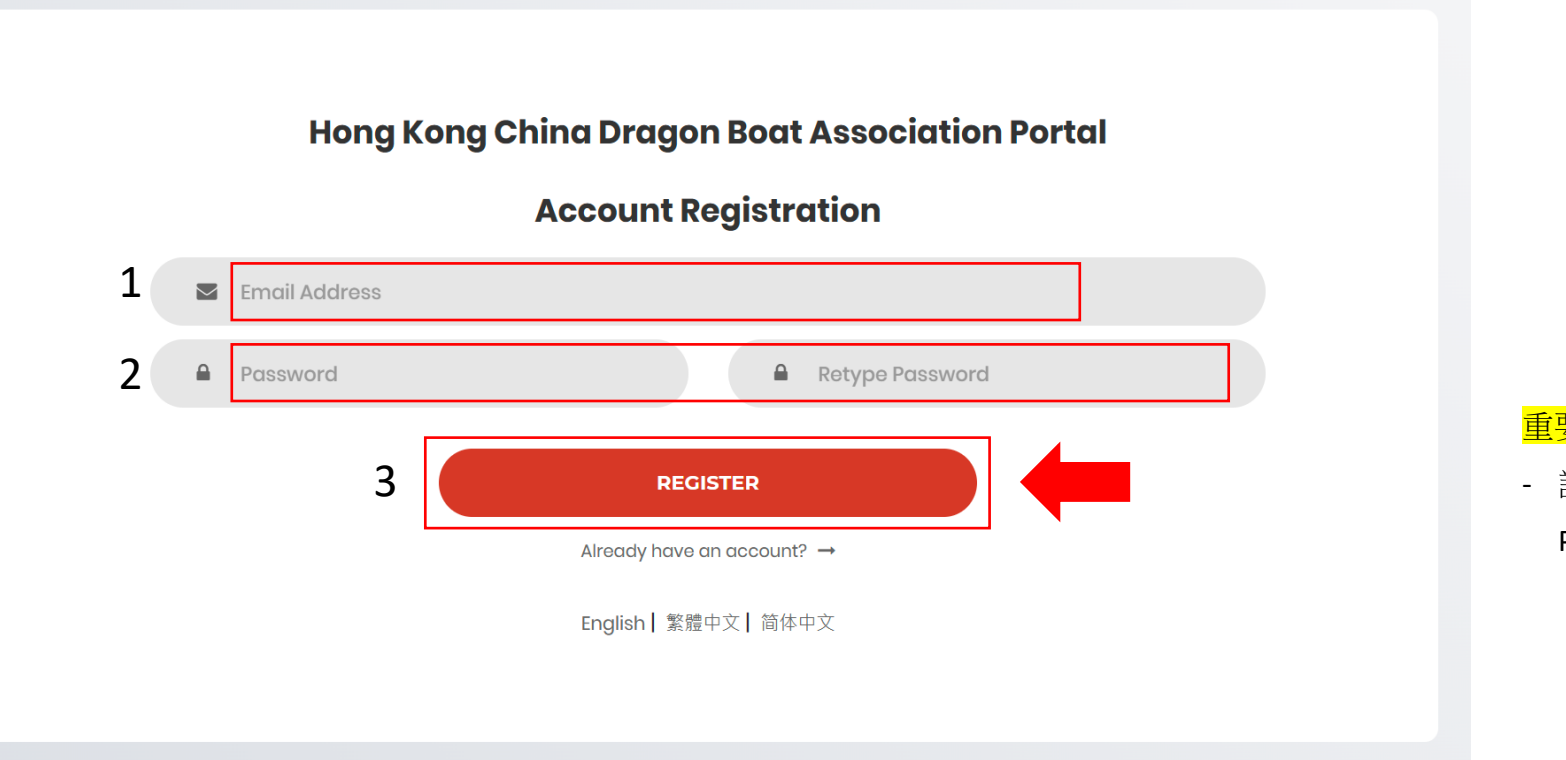

#### 重要事項 Important notes:

請確保所填寫的電郵地址真確無誤,以便日後接收總會資訊。
 Please ensure the correct email address to receive our latest news.

(1)請以電郵地址註冊帳戶。(2)輸入密碼並重複輸入密碼以確認密碼。(3)然後按"登記"

(1) Please provide an email address for account registration.

(2) Create a password and retype the password.

(3) Then click "Register".

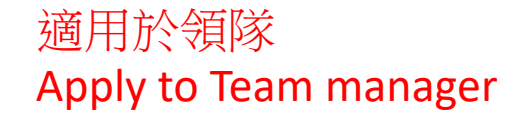

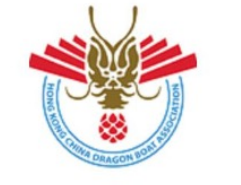

### 中國香港龍舟總會 Hong Kong China Dragon Boat Association

#### 歡迎使用中國香港龍舟總會網上系統

請點擊<mark>連結</mark>確認你的電郵地址。

如果您無法點擊以上連結,請複製以下連結並貼到瀏覽器中。

https://hkcdba.azurewebsites.net/login? a=291860&b=445c6708f21df803e91573861065a19b&c=9e2063225076138d382daaa4801b1861

#### Welcome to HKCDBA! Verify Your Email Address.

Your HKCDBA system account has been created.

Please click this link to verify your email address.

If you are unable to click the link above, please copy and paste the following link into your browser.

https://hkcdba.azurewebsites.net/login? a=291860&b=445c6708f21df803e91573861065a19b&c=9e2063225076138d382daaa4801b1861

Best Regards, Secretariat, Hong Kong China Dragon Boat Association 中國香港龍舟總會秘書處

此乃自動系統發出之電子郵件,請勿回覆此電郵。 This email is automatically generated. Please do not reply as this mailbox is unmonitored.

#### 重要事項 Important notes:

- 請確保所填寫的電郵地址真確無誤,以便日後接收總會資訊。 Please ensure the correct email address to receive our latest news.

- (4) 成功建立帳戶後,閣下將會收到由系統自動發出的'啟用帳戶'電郵。(5) 請按"連結"以啟用帳戶。
- (6) 如遇"連結"未能正常運作,請按電郵下方之超連結地址啟用帳戶。

(4) Once the account had been created successfully, you will receive a verify email generated by the system automatically.

(5) Please press "this link" to activate your account.

(6) User must press "this link" or copy and paste the link at the browser to activate account

4

5

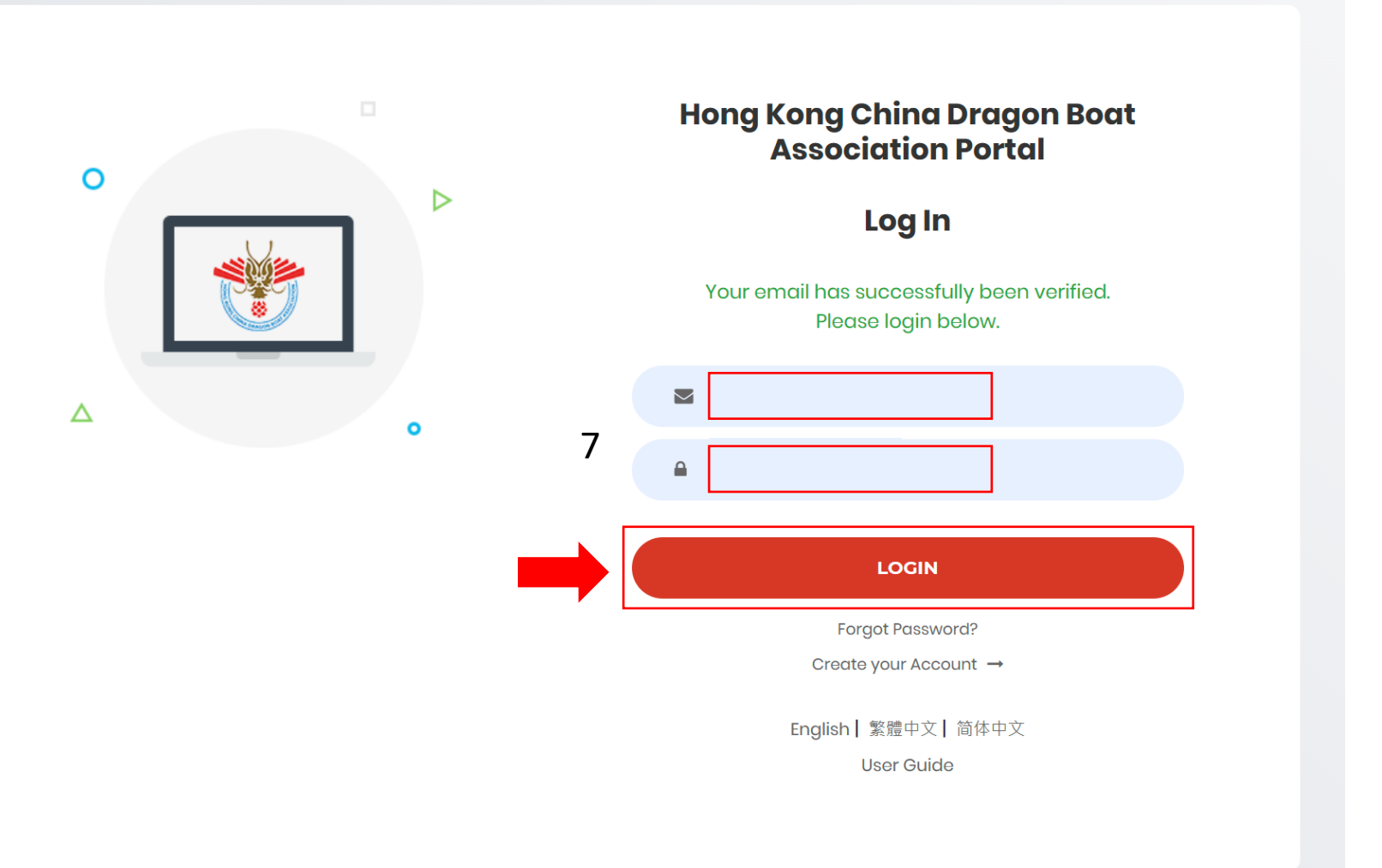

點擊連結後,瀏覽器會直接轉載到中國香港龍舟總會 網上系統。

Your browser will redirect to the HKCDBA's Portal.

(7) 請輸入已驗證的電郵地址和密碼,然後按"登入"以進入網上系統。

Type in your registered email and password and press

"LOGIN" to the Portal.

| <b>HKC</b> DBA      | ≡                                                                                                    |                                                                              | 4° 🕅 🖓 |
|---------------------|----------------------------------------------------------------------------------------------------|------------------------------------------------------------------------------|--------|
| hkcdba7@outlook.com | Dashboard                                                                                                    |                                                                              | 🕷 Home |
|                     | Welcome to the HKCDBA Portal!                                                                                                    |                                                                              | -      |
| A Home              | You currently do not have a registered profile. To access                                                                                | features such as Member Signup & Race Registration, please create a profile. |        |
| 💄 My Profile        |                                                                                                    |                                                                              |        |
| ACCOUNT             | For any further queries or guidance on how to use the po                                                                                 | tal, please contact your administrator in charge.                            |        |
| Change Password     | Profile Signup   Optimized   Optimized   Vou do not have a registered profile!   Please sign up below in order to access our portal.   8 |                                                                              |        |

(8) 若閣下已成功啟用帳戶後,系統會顯示此頁面。請按"註冊"以建立你的個人資料。

Press "Register Your Profile" to create your profile after login.

| HKCDBA              |                                                                                                    |                                                             |            | Д 🔯 🕄               |
|---------------------|----------------------------------------------------------------------------------------------------|-------------------------------------------------------------|------------|---------------------|
| hkcdba7@outlook.com | My Profile                                                                                                    |                                                             |            | 🕷 Home 🗧 My Profile |
|                     | Settings                                                                                                    |                                                             |            |                     |
| 希 Home              | Title                                                                                                    | Mr.                                                         |            | ~                   |
| My Profile          | Full Name in Chinese #                                                                                                    | Surama                                                      | First Namo |                     |
| ACCOUNT             | Fut vane in chinese                                                                                                    | Surfame                                                     | FILSERAITE |                     |
| Change Password     | Full Name in English *<br>Full Name As Per Your Identity Document                                                                                                    | Surname                                                     | First Name |                     |
| 🕒 Logout            | Gender                                                                                                    | Male                                                        |            | ~                   |
|                     | Date of Birth<br>Eg. d/m/yyyy                                                                                                    | D ~ M ~ YYYY ~                                              |            |                     |
|                     | Region                                                                                                    | Hong Kong, China                                            |            | ~                   |
|                     | Address                                                                                                    |                                                             |            |                     |
|                     | Building   Estate                                                                                                    |                                                             |            |                     |
|                     | Street No.                                                                                                    |                                                             |            |                     |
|                     | Area                                                                                                    | Hong Kong Island (HK)                                       |            |                     |
|                     |                                                                                                    |                                                             |            |                     |
|                     | District                                                                                                    | Central and Western                                         |            | ~                   |
|                     | Sub District                                                                                                    | Kennedy Town                                                |            | - ·                 |
|                     | Email Address                                                                                                    | hkcdba7@outlook.com                                         |            |                     |
|                     | Phone Number                                                                                                    | • +852 • Phone Number                                       |            |                     |
|                     | HKID or Birth Certificate *<br>The HKID or Birth Certificate valid formats are X123456(*) or<br>XX123454(*). If you are a passport holder, please submit<br>together with copy of your passport and vita permit by email<br>to 'hidba@hkolympic.org'                                                                                                    | HIXID (                                                     |            |                     |
|                     | Existing Individual Member                                                                                                    |                                                             |            | ~                   |
|                     | You will be contacted to verify your identity.                                                                                                    |                                                             |            |                     |
|                     | Recent Photograph<br>Photo size must be at least 600 pixels wide and 750 pixels stal.<br>The photo size must least 500% and no more than 100%.<br>The background must be pixel and might colourd,<br>disease are allowed. The frame must not cover any part of the<br>your yess. The must he not give on the leasts. Datify disease<br>are not permitted.<br>And covering for religious on medical reasons it allowed.<br>Your fulf scala features must be visited.<br>Your fulf scala features must be visited.<br>Your fulf scala features must be visited.<br>The must not be any shadows on your face the highle,<br>that cala expression is neutral, and looking strajight into the<br>came. | Click to Upload Recent Photograph                           |            |                     |
|                     |                                                                                                    | * Please enter either a English Name or Both Create Profile |            |                     |

(9) 請於適當空格內位置填寫個人資料,填寫完成和上傳近期照片後按 '建立個人檔案'提交。

Please fill in your personal information and upload a recent photography,

once completed then select "Create Profile".

| <b>HKC</b> DBA   |                                                                                                    | ¢ | X | ?      |
|------------------|----------------------------------------------------------------------------------------------------|---|---|--------|
| Johnny Depp      | Dashboard                                                                                                  |   | 4 | 🕯 Home |
|                  | Welcome to the HKCDBA Portal!                                                                              |   |   | -      |
| 希 Home           | Your profile registration is not verified.                                                                 |   |   |        |
| 👗 My Profile     |                                                                                                    |   |   |        |
| My Subscriptions | For any further queries or guidance on how to use the portal, please contact your administrator in charge. |   |   |        |
| TEAM MANAGEMENT  |                                                                                                    |   |   |        |
| 曫 My Teams       |                                                                                                    |   |   |        |
| ACCOUNT          |                                                                                                    |   |   |        |
| Change Password  |                                                                                                    |   |   |        |
| 🕞 Logout         |                                                                                                    |   |   |        |
|                  |                                                                                                    |   |   |        |
|                  |                                                                                                    |   |   |        |

#### (10) 提交個人資料後,請耐心等待系統管理員批核。

After submitting your profile, please wait patiently for the approval of the system administrator.

# 中國香港龍舟總會

#### Hong Kong China Dragon Boat Association

#### 歡迎使用中國香港龍舟總會網上系統!

你的個人資料已經獲得認證。

請點擊<mark>以下連結</mark>登入網上系統。

假如你未能點擊上述連結,請複製連結並於瀏覽器網址列內貼上。

https://hkcdba.azurewebsites.net/login

#### Welcome to HKCDBA!

Your HKCDBA profile has been approved.

Please click this link to access your account.

If you are unable to click the link above, please copy and paste the following link into your browser.

https://hkcdba.azurewebsites.net/login

Best Regards, Secretariat, Hong Kong China Dragon Boat Association 中國香港龍舟總會秘書處

此乃自動系統發出之電子郵件,請勿回覆此電郵。 This email is automatically generated. Please do not reply as this mailbox is unmonitored.

- (11) 當系統管理員已批核閣下的個人資料後,隨即就會收到由系統自動發出的認 證電郵。
- (12) 請按"以下連結"重新登入系統。

(11) When the administrator approved your profile, you will receive a confirmation email generated by the system automatically.(12) Press "this link" to login system again.

|    | <b>HKC</b> DBA                                              | ne en la seconda de la seconda de la se | Q* 🔯 🕄           | Apply to Team n                                                                                               |
|----|-------------------------------------------------------------|----------------------------------------------------------------------------------------------------|------------------|----------------------------------------------------------------------------------------------------|
|    | Johnny Depp                                                 | My Teams                                                                                                    | 🏶 Home > MyTeams |                                                                                                    |
|    |                                                             | Create Teams as Team Manager                                                                                                    | -                |                                                                                                    |
|    | <ul> <li><sup>♣</sup> Home</li> <li>▲ My Profile</li> </ul> |                                                                                                    |                  |                                                                                                    |
|    | My Subscriptions                                            | Team Membership Invites                                                                                                    | -                |                                                                                                    |
| 13 | TEAM MANAGEMENT                                             | Show 50 v entries                                                                                                    | Search:          |                                                                                                    |
|    | ACCOUNT C Change Password C Logout                          | No data available in table                                                                                                    | Previous Next    |                                                                                                    |
|    |                                                             | My Teams                                                                                                    | -                |                                                                                                    |
|    |                                                             | Show 50 v entries                                                                                                    | Search:          | 重新登入系統後,領隊可在左邊目錄<br>(13)按"我的隊伍"                                                                               |
|    |                                                             | No data available in table                                                                                                    | Previous Next    | (14) 按"建立隊伍"<br>即可以建立和管理隊伍。                                                                                   |
|    |                                                             | Managad Taama                                                                                                    |                  | Team manager to create a team at                                                                              |
|    |                                                             | Show     50     ventries       No.     II     Team Name       U24/University     II       Secondary     II                                                                                                    | Search:          | <ul><li>(13) Press "My team"</li><li>(14) Press "Create New"</li><li>to develop and manage the team</li></ul> |
|    |                                                             | No data available in table                                                                                                    | Previous Next    |                                                                                                    |
|    |                                                             | Pending Approval                                                                                                    | -                |                                                                                                    |
|    |                                                             | Show 50 v entries                                                                                                    | Search:          |                                                                                                    |
|    |                                                             | No data available in table                                                                                                    | Previous Next    |                                                                                                    |

| HKCDBA           | .≡                                             | A. 8 3                                                                            |
|------------------|------------------------------------------------|-----------------------------------------------------------------------------------|
| Johnny Depp      | Create Team                                    | 🕷 Home > Create Team                                                              |
|                  | Enter Team Details                             | -                                                                                 |
| 希 Home           |                                                |                                                                                   |
| 💄 My Profile     | 15 Team Name Team Name                         |                                                                                   |
| My Subscriptions | 16 Under 24 / University or Secondary School - | $\checkmark$                                                                      |
| TEAM MANAGEMENT  | 17 Submit Team Creation Request                |                                                                                   |
| 📸 My Teams       |                                                |                                                                                   |
| ACCOUNT          |                                                |                                                                                   |
| Change Password  |                                                |                                                                                   |
| 🔁 Logout         |                                                |                                                                                   |
| (15) 填寫隊伍名稱      |                                                | (15) Fill in the team's name                                                      |
| (16) 若隊伍由 24 歲   | 以下、大專或中學組成,領隊可點擊此項目。                           | (16) Indicate whether the team is form up with individuals below 24 years of age. |
| (17) 按"提交建立网     | <b>家伍請求"</b> 。                                 | (17) Press "Submit Team Creation Request".                                        |

|    | HKCDBA            | ■                                                                                                    |                 |      | Q <sup>1</sup> 🔯 ?  |
|----|-------------------|----------------------------------------------------------------------------------------------------|-----------------|------|---------------------|
|    | Johnny Depp       | Dashboard                                                                                                    |                 |      | 🖨 Home              |
|    |                   | Welcome to the HKCDBA Portal!                                                                                                    |                 |      | -                   |
| 18 | 🖀 Home            | Thank You for using our system!                                                                                                    |                 |      |                     |
|    | 🚨 My Profile      |                                                                                                    |                 |      |                     |
|    | My Subscriptions  | For any further queries or guidance on how to use the portal, please contact your administrator in charge.                            |                 |      |                     |
|    | TEAM MANAGEMENT   | Race Schedule                                                                                                    |                 |      |                     |
|    | 曫 My Teams        | 19                                                                                                    |                 |      |                     |
|    | ACCOUNT           | Race Name                                                                                                    | Venue           |      | Date                |
|    | Change Password   | Dragon Boat Competition (Testing) 	 (Click to Submit Race Registration)<br>Registration closes on Mar 16, 2023 (8 hours & 37 minutes) | Shing Mun River |      | 1/6/2023            |
|    | <b>C</b> → Logout |                                                                                                    |                 |      |                     |
|    |                   | Participating Races                                                                                                    |                 |      | -                   |
|    |                   | Race Name                                                                                                    | Venue           | Date | Confirmed/Cancelled |
|    |                   |                                                                                                    |                 |      |                     |

(18)回到"首頁"後,可在"賽事時間表"看到即將到來的比賽

(19) 按下賽事名稱便可隨即為隊伍報該比賽。

(18) The upcoming race at Race Schedule section in Home Page.

(19) Click the race name to register a race.

| Edit Race Registration                                                                                                    | # Home > Edit Race Registration                                                                             | 適用於領隊                                                                    |
|----------------------------------------------------------------------------------------------------|----------------------------------------------------------------------------------------------------|--------------------------------------------------------------------------|
| Dragon Boat Competition (Testing)                                                                                                    |                                                                                                    | Apply to Team manage                                                     |
| Manager Name 祖高域諾華克 (NOVAK DJOKOVIC)                                                                                                    |                                                                                                    |                                                                          |
| Contact Number                                                                                                    |                                                                                                    |                                                                          |
| Email Address                                                                                                    |                                                                                                    |                                                                          |
| Address                                                                                                    |                                                                                                    |                                                                          |
| Team Name     20     Cheers Dragon Boat Club                                                                                                    | ~                                                                                                    |                                                                          |
| Reserve Marquee 21 No                                                                                                    | ~                                                                                                    |                                                                          |
| Race Bulletin     English   繁體中文   简体中文                                                                                                    |                                                                                                    |                                                                          |
| Notice to Participants / Terms & English   繁體中文   简体中文<br>Conditions                                                                                                    |                                                                                                    |                                                                          |
| I have read and agree to the<br>Race Bulletin and Notice to<br>Participants/Terms &<br>Conditions.                                                                                                    |                                                                                                    |                                                                          |
| Race Categories                                                                                                    |                                                                                                    |                                                                          |
| F/N     Category Name     Distance     Boat Type     Category Date     Entry Requirements       1     Open Championship   公開錄標畫   公开<br>锦标赛     500M     Small Boat     30/3/2023     All participants must be Hong Kong Residents and registered as HKCDBA's individual members by HKID Card Number.   所有參加者必須<br>居民,以香港身分證號碼註冊為中國香港釀舟總會2023-24年度個人會員。  所有參加者必須为香港本地居民,以香港身分证号研<br>香港龙舟总会2023-24年度个人会员。                                                                                                    | Aumber of Teams<br>項為香港本地<br>1 Team ↓<br>23                                                                 |                                                                          |
| 2 International Open Championship   國際 500M Small Boat 30/3/2023 -<br>公開錦標賽   国际公开锦标赛<br>Crew list registration closes on 31 March 2023 (12<br>days, 23 hours & 59 minutes)                                                                                                    | · ~                                                                                                    |                                                                          |
| Total :                                                                                                    | Small Boats : 1                                                                                             |                                                                          |
| Total Star                                                                                                    | ndard Boats : 0                                                                                             |                                                                          |
| Update Team Registration 24                                                                                                    |                                                                                                    |                                                                          |
| <ul> <li>(20) 選擇參賽隊伍</li> <li>(21) 選擇預留帳篷</li> <li>(22) 點擊「我已閱讀並同意賽事通告及參加須知/條款及細則。」</li> <li>(23) 每位領隊只可為一隊參賽隊伍報名。</li> <li>(24) 點擊 "提交隊伍註冊" / "編輯註冊"</li> <li>(領隊可重覆提交至第一階段報名結束,系統將會以最新一次提交為準)</li> <li>(20) Select team</li> <li>(21) Select to reserve marquee</li> <li>(22) Click the "I have read and agree to the Race I</li> <li>(23) Each Team Manager can register for 1 team (24) Click to "Submit Team Registration" / "Update (24) Click to "Submit Team Registration" / "Update (24) Click to "Submit Team Registration until (25) Click to "Submit Team Registration" / "Update (26) Click to "Submit Team Registration" / "Update (27) Click to "Submit Team Registration" / "Update (28) Click to "Submit Team Registration" / "Update (28) Click to "Submit Team Registration" / "Update (28) Click to "Submit Team Registration" / "Update (28) Click to "Submit Team Registration" / "Update (28) Click to "Submit Team Registration" / "Update (28) Click to "Submit Team Registration" / "Update (29) Click to "Submit Team Registration" / "Update (29) Click to "Submit Team Registration" / "Update (29) Click to "Submit Team Registration" / "Update (29) Click to "Submit Team Registration" / "Update (29) Click to "Submit Team Registration" / "Update (29) Click to "Submit Team Registration" / "Update (29) Click to "Submit Team Registration" / "Update (20) Click to "Submit Team Registration" / "Update (20) Click to "Submit Team Registration" / "Update (20) Click to "Submit Team Registration" / "Update (20) Click to "Submit Team Registration" / "Update (20) Click to "Submit Team Registration" / "Update (20) Click to "Submit Team Registration" / "Update (20) Click to "Submit Team Registration" / "Update (20) Click to "Submit Team Registration" / "Update (20) Click to "Submit Team Registration" / "Update (20) Click to "Submit Team Registration" / "Update (20) Click to "Submit Team Registration" / "Update (20) Click to "Submit Team Registration" / "Update (20) Click to "Submit Team Registration" / "Update (20) Click to "Submit Team Registration" /</li></ul> | Bulletin and Notice to Participar<br>only.<br>ed Team Registration"<br>til end of first phrase of registrat | nts/Terms & Conditions."<br>tion, the latest registration shall prevail. |

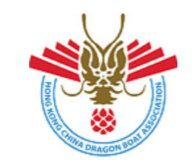

#### 中國香港龍舟總會 Hong Kong China Dragon Boat Association

### 適用於領隊 Apply to Team manager

#### 致領隊:

謹通知貴隊伍第一階段報名程序已完成登記。

隊伍名稱: Team Johnny 賽事名稱: Dragon Boat Competition (Testing) 隊伍登記項目: - Local Mix (PENDING)

- Local Open (PENDING)
- Internetion Open (PENDING)

你可以點擊<u>連結</u>進入系統查閱資料及繳費。

#### Dear Team manager,

Your race registration has been acknowledged.

Please take note of your registration details below.

Team: Team Johnny Race Name: Dragon Boat Competition (Testing) Registered Categories: - Local Mix (PENDING) - Local Open (PENDING)

- Internetion Open (PENDING)

You may access the portal via this link to view your full race registration details.

Best Regards, Secretariat, Hong Kong China Dragon Boat Association 中國香港龍舟總會秘書處

此乃自動系統發出之電子郵件,請勿回覆此電郵。 This email is automatically generated. Please do not reply as this mailbox is unmonitored. (25) 若閣下完成第一階段報名程序,隨即便會收到由系統自動發出的通知。

Team manager will receive an email generated by the system automatically, once submitted

the team registration.

| HKCDBA                                                   | =                                                                                                    |                 | Q <sup>1</sup> 🔯 ? |
|----------------------------------------------------------|----------------------------------------------------------------------------------------------------|-----------------|--------------------|
| Johnny Depp                                              | Dashboard                                                                                                    |                 | 🏾 Home             |
|                                                          | Welcome to the HKCDBA Portal!                                                                                                    |                 | -                  |
| A Home                                                   | Thank You for using our system!                                                                                                    |                 |                    |
| <ul> <li>My Profile</li> <li>My Subscriptions</li> </ul> | For any further queries or guidance on how to use the portal, please contact your administrator in charge.                                    |                 |                    |
| TEAM MANAGEMENT                                          | Race Schedule                                                                                                    |                 |                    |
| 😤 My Teams                                               |                                                                                                    |                 |                    |
| ACCOUNT                                                  | Race Name                                                                                                    | Venue           | Date               |
| Change Password                                          | Dragon Boat Competition (Testing) ← (Click to Submit Race Registration)<br>Registration closes on Mar 24, 2023 (7 days, 9 hours & 24 minutes) | Shing Mun River | 1/6/2023           |
| <b>C</b> → Logout                                        | Outstanding Race Registrations<br>Click Below To View Registration Details<br>- Team Johnny (Pending)                                         |                 |                    |

(26) 當你完全完成第一階段報名程序後重新登入網上系統,在首頁你便會看到你的隊伍報名狀態為"待辦"。

When you finished the first phrase of registration and login back to our online system, the registration status of your team will be shown as "Pending".

| Dashboard                                                                                                    |                 |          |
|----------------------------------------------------------------------------------------------------|-----------------|----------|
| Welcome to the HKCDBA Portal!                                                                                                    |                 |          |
| Thank You for using our system!                                                                                                    |                 |          |
| For any further queries or guidance on how to use the portal, please contact your administrator in charge.                                                                                                    |                 |          |
| Race Schedule                                                                                                    |                 |          |
| Race Name                                                                                                    | Venue           | Date     |
| Dragon Boat Competition (Testing)<br>Race Bulletin - English   繁體中文   简体中文<br>Notice to Participants / Terms & Conditions - English   繁體中文   简体中文<br>Registration closes on Mar 24, 2023 (4 days, 1 hours & 58 minutes)<br><b>Outstanding Race Registrations</b><br><i>Click Below To View Registration Details</i><br>- Cheers Dragon Boat Club (Pending)<br>- Test crew (Pending) | Shing Mun River | 1/6/2023 |

如領隊將會為另一參賽隊伍報名,可到主頁再次點擊賽事名稱(重覆步驟14-24) 完成步驟14-24後,另一參賽隊伍的報名狀態顯示亦會為"待辦"。 Team manager may refer to step (14-24) to register race for other team. The other team registration status will be shown as "Pending" after step (14-24).

| HKCDBA                     | =                                  |                                   | Q <sup>1</sup> 🚳 😯          |
|----------------------------|------------------------------------|-----------------------------------|-----------------------------|
| Johnny Depp                | My Teams                           |                                   | 🕷 Home > My Teams           |
|                            | Create Teams as Team Manager       |                                   | -                           |
| Home<br>My Profile         | Create New                         |                                   |                             |
| My Subscriptions           | Team Membershin Invites            |                                   | -                           |
| AM MANAGEMENT              | Show so ventries                   |                                   | Search                      |
| My Teams                   | No.                                | Team Invitation Date              | Actions 11                  |
| COUNT                      |                                    | No data available in table        |                             |
| Change Password     Logout | Showing 0 to 0 of 0 entries        |                                   | Previous Next               |
|                            | My Teams                           |                                   |                             |
|                            | Show 50 v entries                  |                                   | Search: (2                  |
|                            | No. $\downarrow^{1}_{-}$ Team Name | 👫 🛛 Team Join Date                | 11                          |
|                            | Showing 0 to 0 of 0 entries        | No data available in table        | Previous Next               |
|                            | Managed Teams                      |                                   | -                           |
|                            | Show 50 v entries                  |                                   | Search:                     |
|                            | No. 👫 Team Name 👫 U24/University   | 1 Secondary                       | It Action It Te             |
|                            | 1 Team Johnny No                   | No Mar 9, 2023, 6:03:30 PM        | Manage Team                 |
|                            | Showing 1 to 1 of 1 entries 27     |                                   | 28 Previous 1 Next (2<br>(2 |
|                            | Pending Approval                   |                                   | -                           |
|                            | Show 50 v entries                  |                                   | Search:                     |
|                            | No. 👫 Team Name 👫 U24/University   | lî Secondary lî Status lî Request | Submission Date             |
|                            | Showing 0 to 0 of 0 entries        | No data available in table        | Previous Next               |

提交建立隊伍請求後,領隊可在左邊目錄點擊"我的 隊伍" (27) 在"隊伍管理"看到你的隊伍 (28) 點擊"隊伍管理"邀請隊員進入隊伍

Team manager may click "My Teams" at the side bar

(27) Team name at Managed Team Section(28) Click "Manage Team" to invite crew to join team

| how 50 ~            | entries                |                                    |                                                                                                    |                                 | Search:                     |                 |
|---------------------|------------------------|------------------------------------|----------------------------------------------------------------------------------------------------|---------------------------------|-----------------------------|-----------------|
| No.                 | 🟥 Team Name            | 1 U24/University                   | 11 Secondary                                                                                                    | 1 Team Creation Date            | 11 Action                   | 11              |
| 1                   | Team Johnny            | No                                 | No                                                                                                    | Mar 9, 2023, 6:03:30 PM         | Manage Te                   | am              |
| Showing 1 to 1 of 1 | entries                |                                    |                                                                                                    |                                 |                             | Previous 1 Next |
|                     |                        |                                    |                                                                                                    |                                 |                             |                 |
| HKCDBA              | ≡                      |                                    |                                                                                                    |                                 |                             | Δ 🔯             |
| Johnny Depp         | Manage Team            |                                    |                                                                                                    |                                 |                             | 🏶 Home > Manage |
|                     | Team Details Add At    | hletes 🔶 🔁                         |                                                                                                    |                                 |                             |                 |
| me                  |                        | Note                               |                                                                                                    |                                 |                             |                 |
| Profile             |                        | You can ac<br>They will b          | Id members to this team by sending an email invitation<br>be added to your team once they accept the invitation | on.<br>I.                       |                             |                 |
| NAGEMENT            |                        | Email Address * Email Address *    | race                                                                                                    |                                 |                             |                 |
| / Teams             |                        | 30 - Conditional Address           |                                                                                                    |                                 |                             |                 |
|                     |                        |                                    |                                                                                                    |                                 |                             |                 |
| ange Password       | Active Athletes Archi  | ived Athletes                      |                                                                                                    |                                 |                             |                 |
| gout                | Show 50 v en           | tries                              |                                                                                                    |                                 | Search:                     |                 |
|                     | No. 💵 Full M           | Name in Chinese 🥼 Full Name in Eng | glish 🕴 Email Address 🌡                                                                                         | Membership Card Number 👫 Status | <b>↓</b> ↑ Team Joined Date | 1 Actions       |
|                     |                        |                                    | No data av                                                                                                    | ailable in table                |                             |                 |
|                     | Showing 0 to 0 of 0 en | tries                              |                                                                                                    |                                 |                             | Previous Next   |
|                     |                        |                                    |                                                                                                    |                                 |                             |                 |
|                     | Sent Invites Archived  | d Invites                          |                                                                                                    |                                 |                             |                 |
|                     | Show 50 v en           | tries                              |                                                                                                    |                                 | Search:                     |                 |
|                     | No.                    | 1 Email Address                    | 1 Team Invitation                                                                                               | Date                            | 11 Actions                  | .↓†             |
|                     |                        |                                    | No data av                                                                                                    | ailable in table                |                             |                 |
|                     | Showing 0 to 0 of 0 en | tries                              |                                                                                                    |                                 |                             | Previous Next   |

(29) 點擊"增加運動員"

(30) 輸入隊員的電子郵件並按"送出邀請"以邀

請運動員入隊。

(29) Click "Add Athletes"(30) Type crew's email address, then press" Send Invite" to request crew member joining team.

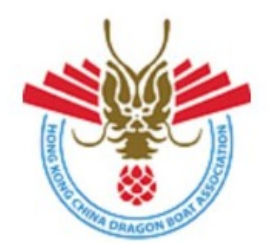

中國香港龍舟總會 Hong Kong China Dragon Boat Association

### Team (Team Johnny) Membership Update

Dear TM,

The following athlete with email hkcdba1@outlook.com has accepted your invite to join the team.

You may view the full details of your team in the portal at this link.

Best Regards, Secretariat, Hong Kong China Dragon Boat Association 中國香港龍舟總會秘書處

此乃自動系統發出之電子郵件,請勿回覆此電郵。 This email is automatically generated. Please do not reply as this mailbox is unmonitored. (31) 當受邀請的運動員接受了你的邀請,你將會收到一個由系統發出的通知電郵。You will receive an acknowledgment email

from the system, once crew member accepted

the.